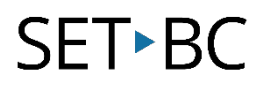

# Screen Masking for Read&Write on Google Chrome

### Introduction

Screen masking is a feature of the Read&Write Google chrome extension and can be used as a document reading tool to eliminate any distractions and allow for better focus.

### Learning Objectives

Completing this tutorial will give you experience:

• Using the screen masking toolbar and customize it to your preference.

#### This tutorial assumes that

• You have the premium version of the Read&Write extension installed on the Google Chrome browser.

### Case Study

John is a grade 7 student and finds the websites he uses for research purposes can be overwhelming with the amount of text displayed and he often ends up rereading the same sentences over again. He benefits from having the certain paragraphs or sentences highlighted as he reads the websites to complete his research assignments.

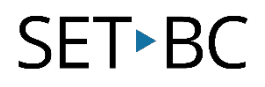

## Using the Screen Masking Tool

| Step | Instruction                                                                                                    | Visual Depiction                                                                                                    |
|------|----------------------------------------------------------------------------------------------------|----------------------------------------------------------------------------------------------------|
| 1    | Start by opening a website<br>on Google Chrome that you<br>will focus on                                                                                 |                                                                                                    |
| 2    | To enable Screen masking,<br><b>Open</b> the Read&Write<br>extension and the extension<br>tool bar will now appear on<br>the website.                    |                                                                                                    |
| 3    | Select the screen masking<br>feature on the extension<br>toolbar                                                                                         |                                                                                                    |
| 4    | The strip or focus bar will<br>automatically appear on the<br>screen. You can move the<br>bar up and down as you are<br>reading the website.             | <ul> <li>A total provide a registrational to the source of the source of the sourc</li></ul> |
| 5    | To change features like size<br>of the strip, opacity, or<br>background colour, select<br>the settings (gear) icon or<br>the more () and then<br>options |                                                                                                    |

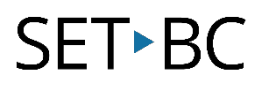

#### Step Instruction

6 From here, you can change opacity, reading light, background colour and height of the strip. Select OK when done.

#### Visual Depiction

| hange    | Options                                   | Screen Masking          |   |               |       |        |
|----------|-------------------------------------------|-------------------------|---|---------------|-------|--------|
| ,<br>nd  | Speech<br>Prediction<br>Check It          | Background color        |   | Reading light | color |        |
| elect OK |                                           | Background              | 0 | 50            | 100   |        |
|          | Screen Masking                            | opacity                 |   | 0             |       | 51     |
|          | Language<br>Features<br>Accounts<br>About | Reading light opacity   | 0 | 50            | 100   | 0      |
|          |                                           | Reading light<br>height | 0 | 200           | 400   | 134    |
|          |                                           | Reading light           | * | Defaults      |       | Reset  |
|          |                                           |                         |   |               |       |        |
|          | r                                         |                         |   |               |       |        |
|          |                                           |                         |   |               | ОК    | Cancel |

7 To exit from screen masking, select the screen masking feature again and it will now disappear.

| Ŧ |  |
|---|--|